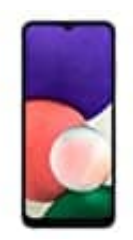

## Samsung Galaxy A22

## Eigene Rufnummer senden oder unterdrücken

Zur Nutzung der Rufnummernunterdrückung ist eine aktive SIM-Karte erforderlich.

In der nachstehenden Anleitung könnt ihr Schritt für Schritt nachverfolgen, wie ihr zur der Einstellung gelangt:

1. Tippt auf die **Telefon-App**.

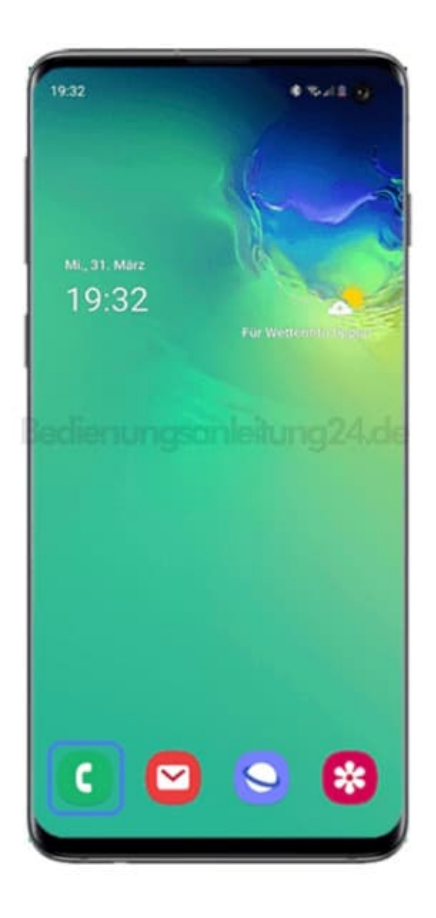

2. Anschließend tippt ihr auf das Weitere Optionen-Symbol (3-Punkte-Symbol).

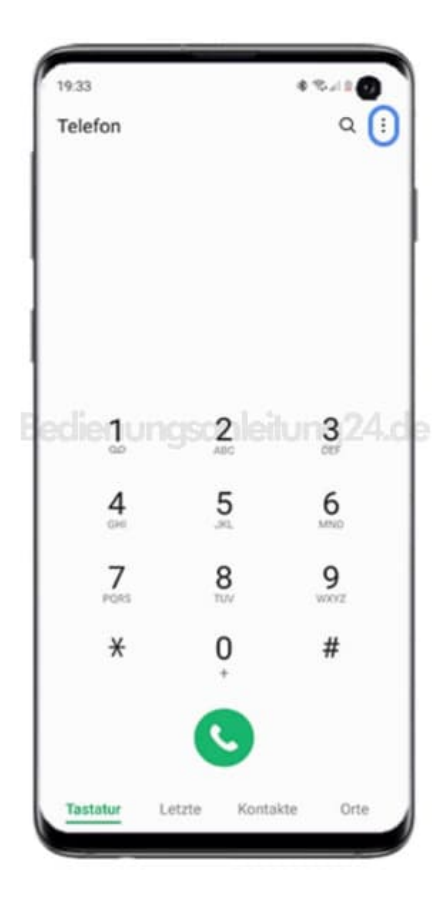

3. Wählt anschließend Einstellungen.

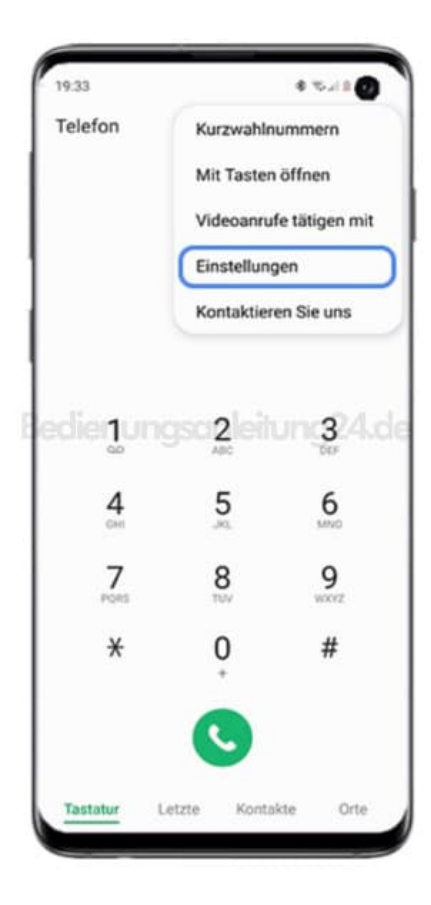

4. Tippt auf **Zusatzdienste**.

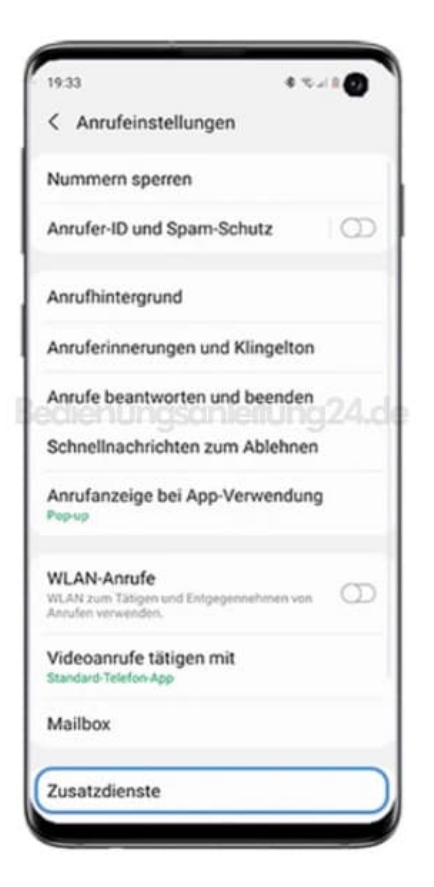

5. Wählt dann Anrufer-ID anzeigen.

| Ihre Anrufer-ID anzeigen<br>Netzstandard |  |
|------------------------------------------|--|
| Rufumleitung                             |  |
| Anrufsperre                              |  |
| Anklopfen                                |  |
| Feste Rufnummern                         |  |
|                                          |  |
|                                          |  |
|                                          |  |
|                                          |  |
|                                          |  |
|                                          |  |
|                                          |  |
|                                          |  |

- 6. Euch stehen hier drei Optionen zur Auswahl:
  - **Netzstandard:** Euer Netzbetreiber (SIM-Karten-Anbieter) bestimmt, ob eure Nummer angezeigt wird. Der Netzwerkstandard bedeutet meist, dass die Rufnummer übertragen wird.
  - Nie: Eure Rufnummer wird dem Gesprächspartner nicht angezeigt.
  - Immer: Eure Rufnummer wird immer übertragen und damit auch dem Gesprächspartner angezeigt.

| < Zusatzdiens            | ste     |   |
|--------------------------|---------|---|
| Netzstandard             | ✓ jen   |   |
| Nie                      |         |   |
| Immer                    |         |   |
| Anrutsperre              |         |   |
| Anklopfen                |         | • |
| edienung                 | sanleit |   |
| reste kunumm             | sanleik |   |
| reste kunumm<br>achenung | sanleit |   |
| reste kunumm             | sanleit |   |

7. Unter dem Punkt **"Ihre Anrufer-ID anzeigen"** könnt ihr am Infotext erkennen, ob die Rufnummernunterdrückung aktiviert ist.

| 19:34                         | 4 %×1 🙆       |
|-------------------------------|---------------|
| < Zusatzdienste               |               |
| Ihre Anrufer-ID anzeigen      |               |
| Rufumleitung                  |               |
| Anrufsperre                   |               |
|                               |               |
| Anklopfen<br>Feste Rufnummern | ©<br>hunei2A  |
| Anklopfen<br>Feste Rufnummern | ©<br>itung24. |
| Anklopfen<br>Feste Rufnummern | ciung24.      |
| Anklopfen<br>Feste Rufnummern | ¢             |
| Anklopfen<br>Feste Rufnummern | Ciung24.      |

Diese PDF Anleitung wurde bereitgestellt von Bedienungsanleitung24.de Keine Haftung für bereitgestellte Inhalte. Die Richtigkeit der Inhalte wird nicht gewährleistet.